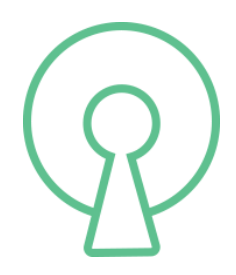

# CLICK

Version

:1.0 Jan 2019

Contact E-mail Address : support@clickkw.com

Index

| #  | Title                  | Page |
|----|------------------------|------|
| 1. | Introduction           | 4    |
| 2. | Type of payment method | 5    |
| 3. | Auth Data              | 13   |
| 4. | Payment Steps          | 14   |
| 5. | Payment Status         | 31   |
| 6. | Error                  | 33   |

# 1. Introduction

This document describes the Click gateway payment. This gateway payment can be used to connect your Store to CLICK. In this document CLICK will be further abbreviated as CLK, but this abbreviation should not be used in communication or documentation of the plugin to Webshops. The examples contain many long texts, such as tokens, signatures and URLs. To keep the text readable, these are provided with (extra) end-of-lines. Extra end-of-lines should not be stopped in the messages and will not be included in the real messages.

### 1.1. Overview

The payment interface consists of 3 calls from the Store to Click (CLK)

The payment of an order at CLK consists of the following steps:

- 1. The Store display CLK as payment method
- 2. The Store leads the consumer to CLK.
- 2. The Consumer select payment method supported by CLK (KNET Credit Card )
- 3. The Consumer executes the payment using CLK with selected payment method
- 4. CLK display result of payment
- 5. The consumer will back to the web Store
- 6.CLK return back result to Store a message to indicate payment status

The calls are:

- Create Session
- Update Session
- Payment Status

In all calls Authorization are used

# 2. Type of payment Method

### 2.1. **K-NET**

### 2.1.1. Introduction

KNETPAY is Knet's Payment Gateway solution for Kuwaiti merchants and service companies with e-commerce capabilities. The service will support Knet co-branded ATM card transactions over the web. Knet will introduce credit cards on the future. The objective of this document is to provide supplementary technical information on merchant website integration with Knet Payment Gateway

### 2.1.2. Service Overview

Knet Payment Gateway (PG) service will provide a payment facility for merchant

services or goods. The main features of the Knet PG service are:

Support Knet co-branded debit cards

Secured, Knet-hosted payment page

Online authorization of payment transactions

Merchant-gateway plug-in integration

Knet is using Applied Communication Inc (ACI). E24 Commerce Gateway solution.

### 2.1.2. Service Pre-requisites

- Secured web/application server
- Plug-ins
- Network and SSL

### 2.1.3. Transaction processing

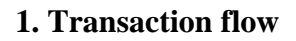

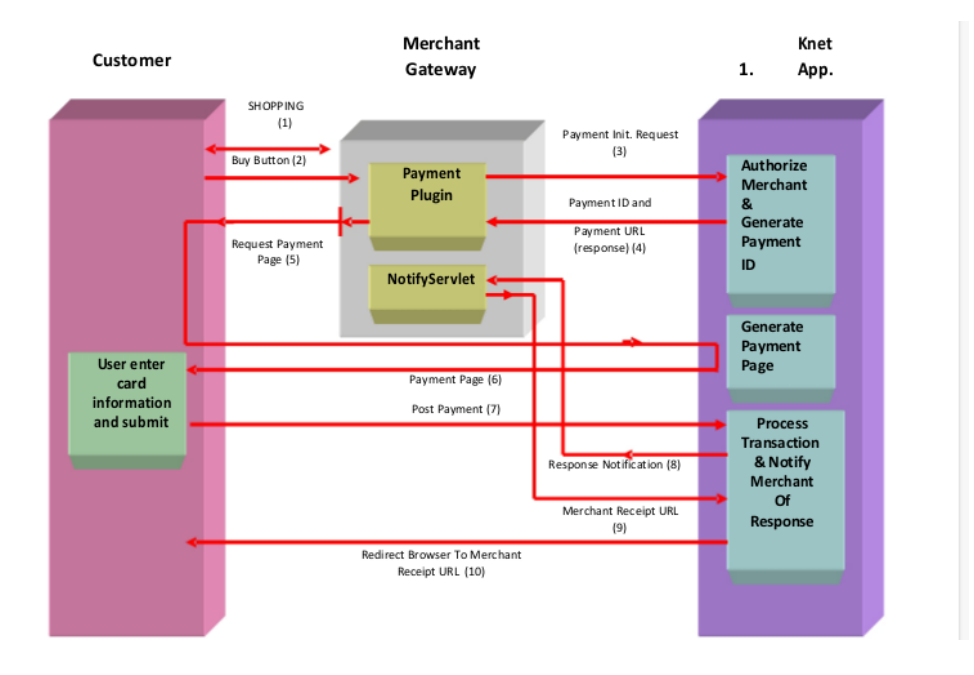

### 2. Payment Page

|                                          | lon                                    |        |
|------------------------------------------|----------------------------------------|--------|
| Merchant :<br>Website :<br>Amount :      | Click<br>http://www.clickk<br>KD 6.000 | w.com  |
| Card Informatio                          | on                                     |        |
| Card Number:<br>Expiration Date<br>PIN : | 8888888 ▼<br>12 ▼ 2018                 | •      |
| Submit                                   | Reset                                  | Cancel |
|                                          | net                                    |        |
| 1                                        | Knet Test Card                         |        |

## **3.**Confirmation Page

|                 | n e t         |                 |  |
|-----------------|---------------|-----------------|--|
| Billing Informa | ition         |                 |  |
| Marchant        | Oliak         |                 |  |
| Mehchant:       | bttp://www.al | aklay sam       |  |
| vvebsite:       | http://www.ci | CKKW.COM        |  |
| Amount.         | KD 0.000      |                 |  |
| Card Informati  | on            |                 |  |
| Card Number :   |               | ***********0008 |  |
| Expiration Mor  | nth :         | 12              |  |
| Expiration Yea  | r:            | 2018            |  |
| PIN :           |               | ****            |  |
| Confirm         | Back          | Cancel          |  |

Accepted Cards | KNET Home | Help Copyrights | Privacy Policy | Disclaimer | View Certificate | Contact Us

### 4. Transaction in Progress

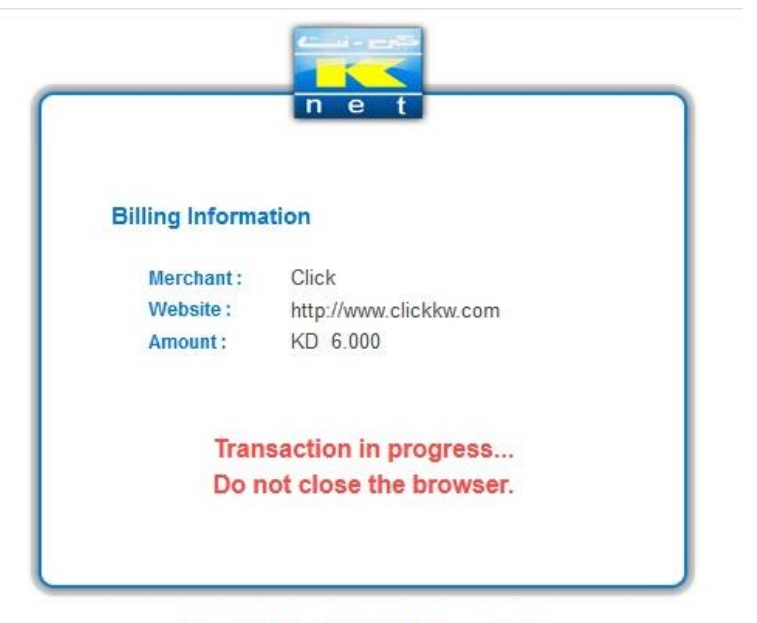

Accepted Cards | KNET Home | Help Copyrights | Privacy Policy | Disclaimer | View Certificate | Contact Us

### 5. Sample Receipt Page

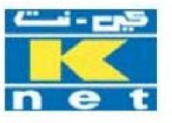

### **Knet Merchant Demo Shopping Center**

### Transaction Completed Successfully Thank You For Your Order

Transaction Details (from Merchant Notification Message)

| Payment ID :     | 6520723431092170 |  |
|------------------|------------------|--|
| Post Date :      | 0805             |  |
| Result Code :    | CAPTURED         |  |
| Transaction ID : | 920432431092170  |  |
| Auth :           | 000000           |  |
| Track ID :       | 7055476          |  |
| Ref No :         | 921710482553     |  |

### 2.2. Credit Card

### 2.2.1. Introduction

A **credit card** is a payment card issued to users (cardholders) to enable the cardholder to pay a merchant for goods and services based on the cardholder's promise to the card issuer to pay them for the amounts so paid plus the other agreed charges

### 2.2.2. Service Pre-requisites

- Ensure that your merchant profile is enabled for the Hosted Checkout service.
- It is recommended that you opt for the Notifications service to receive notifications (email/Webhook) if the payment is successful. The gateway (on behalf of you) can also send email notifications to the payer.
- Before you start your integration, see Best Practices and Tips.

### **2.2.3. Request Interaction**

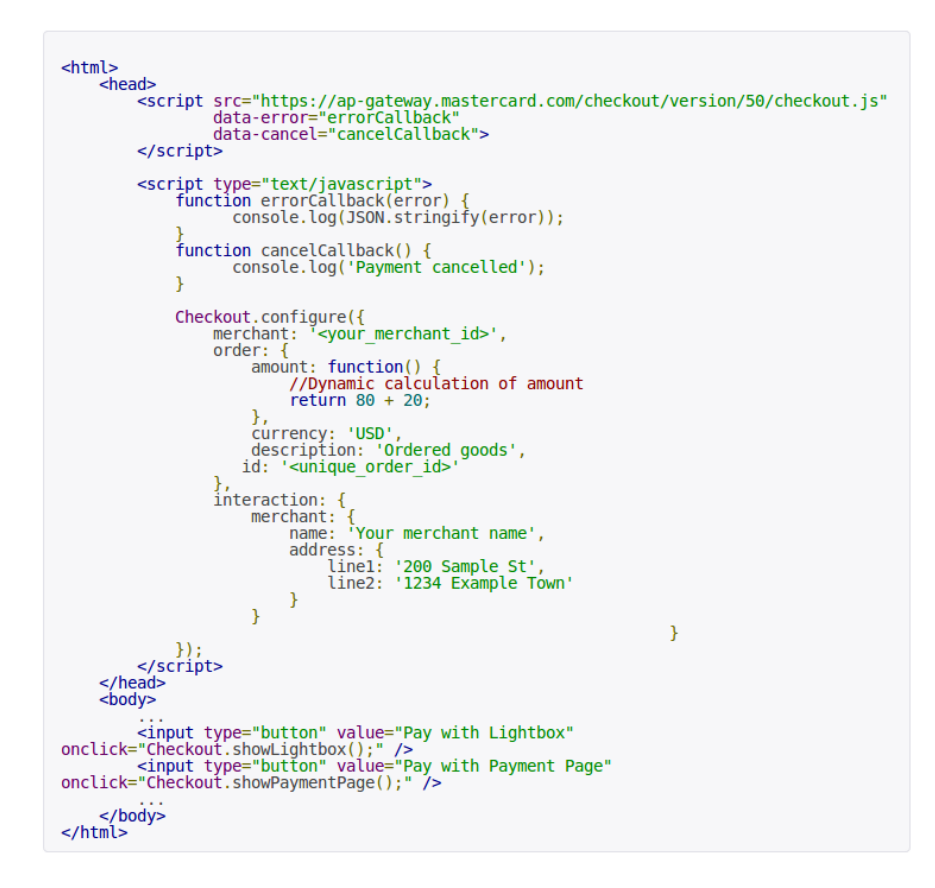

### 2.2.4. Types of Transactions

- Card-Present Transactions
- Card-Not-Present Transactions
- Transactions with Special Data
- International Transactions

### 2.2.5. Types of Payment method

### 2.2.5.1 Standard Method

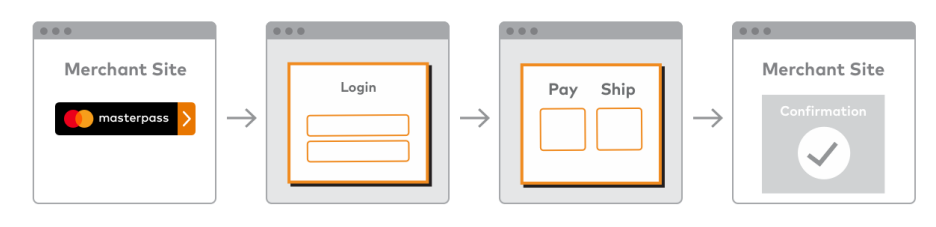

Standard Checkout Experience

### 2.2.5.2. Hosted Checkout

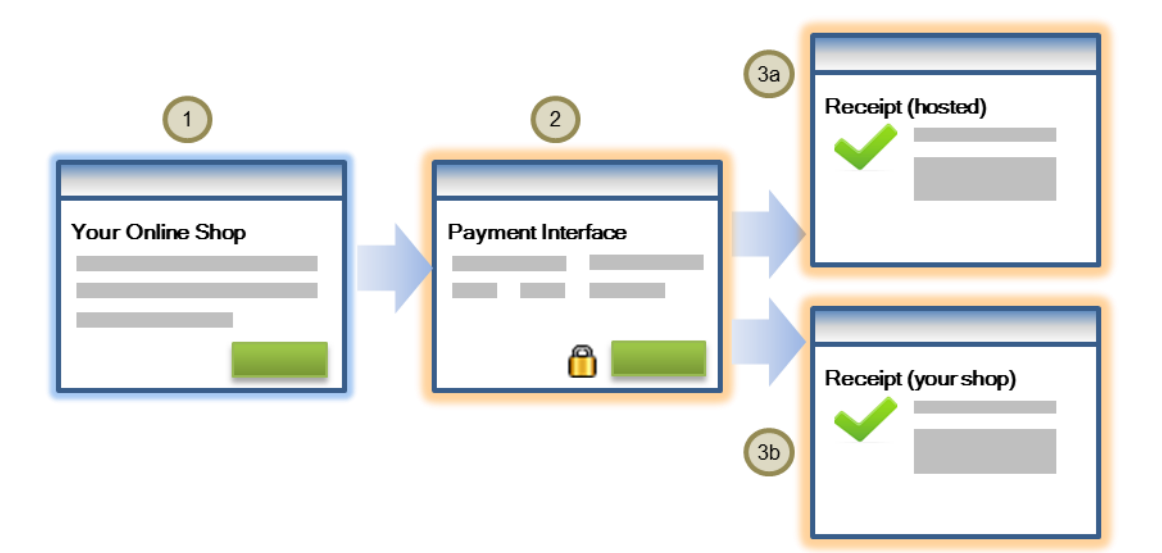

The payment flow for the Hosted Checkout model is illustrated below.

1. The payer initiates the payment process for goods and services at your shop site. In response, your application submits a JavaScript request with the required data to the MasterCard Payment Gateway to display the chosen payment interface: a Lightbox or Hosted Payment Page.

2. The payer is presented with the payment interface. The display contents (like your business information and order details), as well as other aspects of the payment interface, are controlled by the data in your request.

The payer enters the required information, and clicks "Pay".

The MasterCard Payment Gateway collects and verifies the payment details and processes the payment.

If you are configured for a browser payment service such as PayPal, or a digital wallet service such as Masterpass, these services display as a payment option alongside other card options. If the payer chooses to pay using one of these services, the payer will be redirected to the service provider's website to select the payment details. If you are configured for the 3-D Secure Service, by default your payer will be prompted to authenticate before performing the payment. You can choose to bypass the authentication, see Bypass Security Features.

- 3. If the payment is successful, the payer can obtain the payment details from one of these sources:
  - a) A MasterCard Payment Gateway-hosted receipt (in the Lightbox or on a hosted page). This is the default behavior.
  - b) Your shop site.
  - c) Email notifications. You must subscribe to payer notifications to implement this.

If the payment is unsuccessful, Hosted Checkout displays the result, allowing the payer to retry the transaction with different payment details.

# 3. Auth Data

### 3.1 Developer panel

| $\langle p \rangle$ |              | Номе                         | PAY STORES ~ | SERVICES | DEVELOPERS | CONTACT US |                                                   |
|---------------------|--------------|------------------------------|--------------|----------|------------|------------|---------------------------------------------------|
| Pro                 | file         | Click To Update Your Profile | C            | CLK Au   | th Detai   | ls —       | Profile Api Documentation Click Technical Support |
| Name                | Vodafone     |                              |              |          |            |            | Transaction And History                           |
| ID Info             | rmation <    |                              |              |          |            |            | logout                                            |
| Phone               |              |                              |              |          |            |            |                                                   |
| Addres              | S            |                              |              |          |            |            |                                                   |
| Email               |              |                              |              |          |            |            |                                                   |
| Bank I              | nformation < |                              |              |          |            |            |                                                   |

| $\bigcirc$          | ABOUT                        |                                          | CONNECT  | SECURITY                                                 |
|---------------------|------------------------------|------------------------------------------|----------|----------------------------------------------------------|
| $\langle P \rangle$ | Who Are We ?<br>Where To Use | Contact Us<br>Frequently Asked Questions | G• ¥ f © | Terms And Conditions<br>Legal Policies<br>Privacy Policy |

3.2 Details to connect with CLK when click on Api Documentaion

# **API DOCUMENTAION**

| Jser Name: Vodafor | ne    |  |  |
|--------------------|-------|--|--|
| Secret Key:        |       |  |  |
| Download Link: Dow | nload |  |  |

# 4. Payment Steps

- 1. The Store display CLK as payment method
- 2. The Store leads the consumer to CLK.
- 2. The Consumer select payment method supported by CLK (KNET Credit Card )
- 3. The Consumer executes the payment using CLK with selected payment method
- 4. CLK display result of payment
- 5. The consumer will back to the web Store

6.CLK return back result to Store a message to indicate payment status

# 4.1. Display method

Store display CLK as payment method.

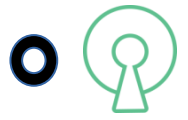

# 4.2. Open Gateway Payment

Open Gateway payment follow these steps then Customer will choose payment method

supported by CLK

3.2.1 Create Session API

3.2.2 Update Session API

# 4.2.1 Call Create Session API to Open CLK Gateway Payment

Session created after customer finished selected products from your store, Request contains the details of the order and select **CLK** as payment method. The result of this is a redirect URL where the browser of the consumer has to be sent.

### Request

<u>Call</u>

The call is an HTTPS POST request with a JSON body.

URL

Production environment: <u>https://clickkw.com/api/developer/gatedeveloper/</u>{developeruser}

developeruser: Sent by CLK developer team

Example:

https://clickkw.com/api/developer/gatedeveloper/Dev1

Headers

A minimum of two entries are required in the header:

Content-Type: application/json

Authorization: Bearer **TOKEN**';

TOKEN': Step 3(page 13)

Example:

Content-Type: application/json

Authorization: Bearer CIQC2Z5WUVTAKcBHISsOVMJIJE8PAbVe5

### <u>Body</u>

No Body for Create Session API

### Response:

{

```
"apiVersion": 1,
```

```
"gatewayResponse": {
```

```
"result": "SUCCESS",
```

```
"session_id": " U0VTU0lPTjQ1UHdjdkljslaskdjlwsdaFEdd ",
```

```
"session_expire": {
```

```
"date": "2019-01-20 14:46:16.834709",
```

"timezone\_type": 3,

```
"timezone": "Asia/Kuwait"
```

},

```
"indicator_status": "VTU0lPTjQ1UHdjdkljslaskdjlwdjlwidjldiaj",
```

```
"status": "No_status"
```

```
}
```

}

| KEY                | Value                                 | Explain                           |
|--------------------|---------------------------------------|-----------------------------------|
| apiVersion         | 1                                     | API version created by CLK        |
|                    |                                       | Object contain all data           |
| gatewayResponse    | Object                                | developer need to create          |
|                    |                                       | success payment for customer      |
| recult             | SUCCESS                               | Success mean session created      |
| result             | SUCCESS                               | successfully and u can use it     |
|                    |                                       | This is customer Session (        |
| session_id         | U0VTU0lPTjQ1UHdjdkljslaskdjlwsdaFEdd  | MUST SAVE IT )                    |
|                    | "date": "2019-01-20 14:46:16.834709", |                                   |
|                    | "timezone_type": 3,                   | This mean session valid for 45    |
| session_expire     | "timezone": "Asia/Kuwait"             | MIN only BY KUWAIT time           |
|                    |                                       |                                   |
|                    |                                       | This indicator Developer need     |
|                    |                                       | to check payment status if        |
| in line to materia |                                       | payment status <b>Success</b> CLK |
| indicator_status   |                                       | will return same indicator if     |
|                    |                                       | Error CLK will return             |
|                    |                                       | different indicator               |
|                    | NY                                    | This mean no status for this      |
| status             | No_status                             | session till now                  |

# 4.2.2 Update Session

Session will update with Order ID ,Order Amount and Return URL

### Request

Call

The call is an HTTPS POST request with a JSON body.

URL

Production environment: :

https://clickkw.com/api/developer/gatedeveloper/sessionupdate/{developeruser}

developeruser : Sent by CLK developer team

Example:

https://clickkw.com/api/developer/gatedeveloper/sessionupdate/Dev1

Headers

A minimum of two entries are required in the header:

Content-Type: application/json

Authorization: Bearer TOKEN';

TOKEN': Step 3(page 13)

Example:

Content-Type: application/json

Authorization: Bearer CIQC2Z5WUVTAKcBHISsOVMJIJE8PAbVe5

### <u>Body</u>

### ALL details of **ORDER** placed in the body as a JSON message

| Field             | Format  | Length | Example                                  | Explanation                                    | Required |
|-------------------|---------|--------|------------------------------------------|------------------------------------------------|----------|
| session_id        | varchar | 255    | U0VTU0lPTjQ1UHdjdkljsla<br>skdjlwsdaFEdd | Session created<br>using CREATE<br>SESSION API | YES      |
| order_id          | Int     | 11     | 1                                        | Order created by<br>customer<br>UNIQUE         | YES      |
| Order_amout       | decimal | 8,2    | <u>100</u>                               | Amout of order be placed                       | YES      |
| return_url        | varchar | 255    | Www.order.com/return                     | Defined URL to<br>return after end<br>payment  | YES      |
| Customer_name     | varchar | 255    | Customer                                 | Customer<br>number                             | Option   |
| customer_phone    | varchar | 255    | 12345678                                 | Customer Name                                  | Option   |
| customer_email    | varchar | 255    | order@orders.com                         | Customer<br>address                            | Option   |
| customer_address  | varchar | 255    | Customer Address                         | Customer email                                 | Option   |
| customer_comment  | varchar | 255    | Customer Comment                         | Customer<br>Comment                            | Option   |
| customer_ civilid | varchar | 255    | 123456789123                             | Customer Civil<br>ID                           | Option   |

### Parameters

Language of payment gateway default English

Ar = Arabic

### Example:

https://clickkw.com/api/developer/gatedeveloper/sessionupdate/Dev1/ar

### Example:

If developer want to open Arabic payment gateway:

Call update session api using this link:

https://clickkw.com/api/developer/gatedeveloper/sessionupdate/Dev1/en

and then send in body data this json message.

{

" session\_id ": " U0VTU0lPTjQ1UHdjdkljslaskdjlwsdaFEdd",

"order\_id": 1,

"order\_amout": 100,

"Customer\_id":1,

" return\_url ":"Www.order.com/fail",

"customer\_name":" Customer ",

"customer\_phone":12345678,

"customer\_email":" order@orders.com ",

"customer\_address":"Customer Address",

"customer\_comment":"Comment",

"customer\_civilid":123456789123

"lang":en

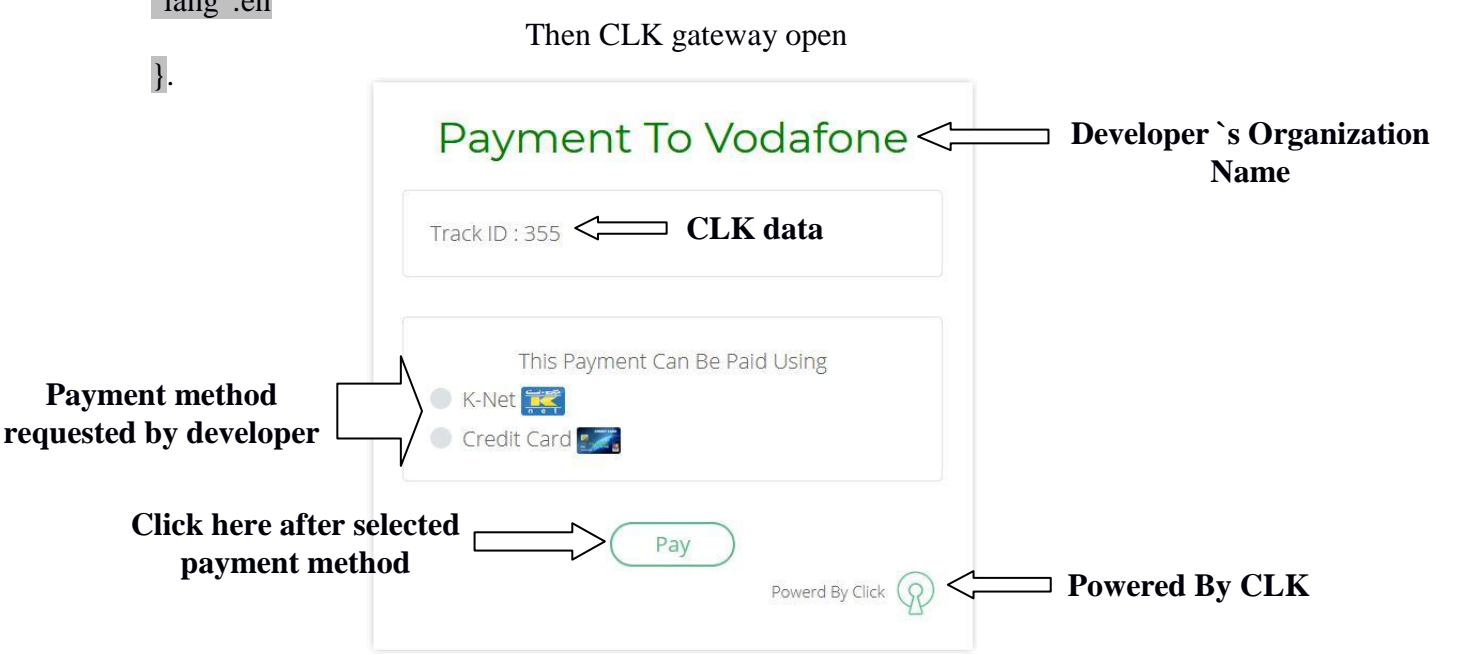

# Example KNET:

after choose payment method and click pay then payment method gateway opened

- K-NET Steps

K-NET Confirm Pay

| Payment To Vodafone                                                                   |
|---------------------------------------------------------------------------------------|
| Track ID : 356                                                                        |
| This Transaction Will Be Paid Using K-Net                                             |
| By Clicking Pay You Are Agreeing To Our Terms And Condition<br>Pay<br>Powerd By Click |

### 1. Payment Page

| Merchant :   | Click              |             |
|--------------|--------------------|-------------|
| Website :    | http://www.clic    | kkw com     |
| Amount :     | KD 6.000           | RRW.COM     |
| Card Inform  | ation              |             |
| Select Your  | Bank: Knet Test Ca | ard [KNET1] |
| Card Numb    | er: 888888 🔻       |             |
| Expiration I | Date: 12 🔻 201     | 8 🔻         |
| PIN:         | 1                  |             |
| Submit       | Reset              | Cancel      |
|              | n e t              |             |
|              |                    |             |

2.Confirmation Page

|                 | net             |                   |
|-----------------|-----------------|-------------------|
|                 |                 |                   |
| Billing Informa | ition           |                   |
| Merchant:       | Click           |                   |
| Website :       | http://www.clie | ckkw.com          |
| Amount :        | KD 6.000        |                   |
| Card Informati  | on              |                   |
| Card Number     |                 | *************0008 |
| Expiration Mor  | nth :           | 12                |
| Expiration Yea  | r:              | 2018              |
| PIN :           |                 | ****              |
| Confirm         | Back            | Cancel            |

|            | Accepted C     | ards   KNET | Home | Help        |            |
|------------|----------------|-------------|------|-------------|------------|
| Copyrights | Privacy Policy | Disclaimer  | View | Certificate | Contact Us |

### **3. Transaction Progress**

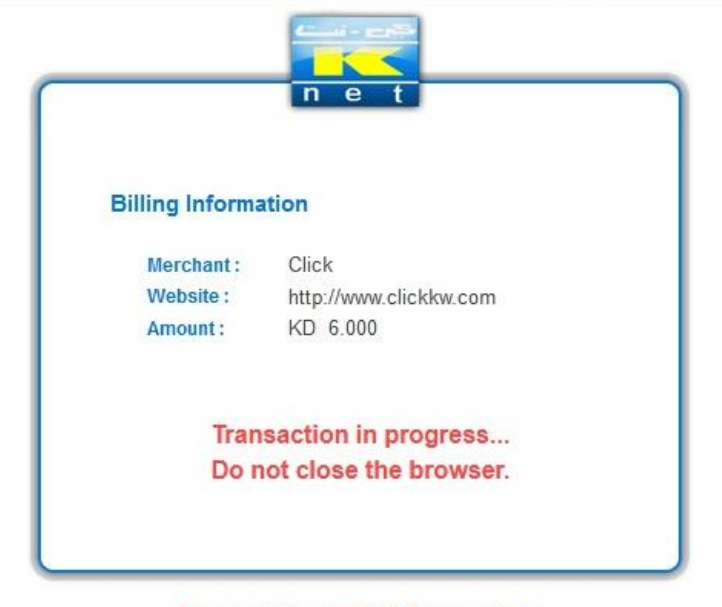

Accepted Cards | KNET Home | Help Copyrights | Privacy Policy | Disclaimer | View Certificate | Contact Us

Transaction Completed Successfully

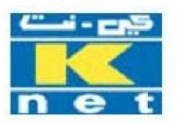

### Knet Merchant Demo Shopping Center

### Transaction Completed Successfully Thank You For Your Order

|                  | Transaction Details (from Merchant Notification Message) |
|------------------|----------------------------------------------------------|
| Payment ID :     | 6520723431092170                                         |
| Post Date :      | 0805                                                     |
| Result Code :    | CAPTURED                                                 |
| Transaction ID : | 920432431092170                                          |
| Auth :           | 000000                                                   |
| Track ID :       | 7055476                                                  |
| Ref No :         | 921710482553                                             |

CLK Confirm payment

| Fayment to voudione                          |
|----------------------------------------------|
| Successful Payment                           |
| Track ID : 356                               |
| Your Payment Status                          |
| Payment ID: 8356080531790200                 |
| Transaction ID: 9999564531790200             |
| Ref ID: 902017527428                         |
| Track ID: 356                                |
| This Transaction Has Been Paid At 2019-01-20 |
| 14:52:03 Using K-Net                         |
| Please Wait! Lintil Redirecting To Website   |
| Powerd By Click                              |

Return to **return URL** posted in update session API after 5 Second

### **Response**

### Success Payment

CLK will return url sent in update session with payment result and indicator status created when session created by CLK

Message = success,

message type = success,

indicator\_status = VTU0lPTjQ1UHdjdkljslaskdjlwdjlwidjldiaj SENT BY CLK in create session

### API

### **Response:**

http://**RETURN\_URL**?message=success&message\_type=success&indicator\_status=VTU0lPTjQ1U Hdjdkljslaskdjlwdjlwidjldiaj

### Error Payment

CLK will return url sent in update session with payment result and new indicator status created by

CLK

Message = error,

message type = wrong,

indicator\_status = ERROR8541129656601357 CREATED BY CLK if payment is error

### **Response:**

http://getdubba.com/payment?message=error&message\_type=wrong&indicator\_status=ERROR854 1129656601357

# Example CREDIT CARD:

- Credit Card Steps

Credit Card Confirmation

| Pay         | ment To Vodafone                                |
|-------------|-------------------------------------------------|
| Track ID :  | 359                                             |
| This Tran   | saction Will Be Paid Using Credit Card          |
| By Clicking | Pay You Are Agreeing To Our Terms And Condition |
|             | Pay                                             |
|             | Powerd By Click                                 |

# 1- Customer Card Data

| Card num                | ber *             |                       |         |  |
|-------------------------|-------------------|-----------------------|---------|--|
|                         | 5A                |                       |         |  |
| Expiry mo               | onth * E          | xpiry year *          |         |  |
| MM                      |                   | YY 💌                  |         |  |
|                         |                   | *                     |         |  |
| Cardhold                | er name           |                       |         |  |
| Cardhold<br>Security of | er name<br>code * |                       |         |  |
| Security of             | code *            | 3 digits on back card | of your |  |

2- Customer Card data

| Billing address    |                  |
|--------------------|------------------|
| Street 1           |                  |
| Street 2           |                  |
| City               | State / Province |
| Postcode / Zipcode | Country          |
|                    | Select Country - |
| Previous           | Cancel           |

### 3- Total paid amount

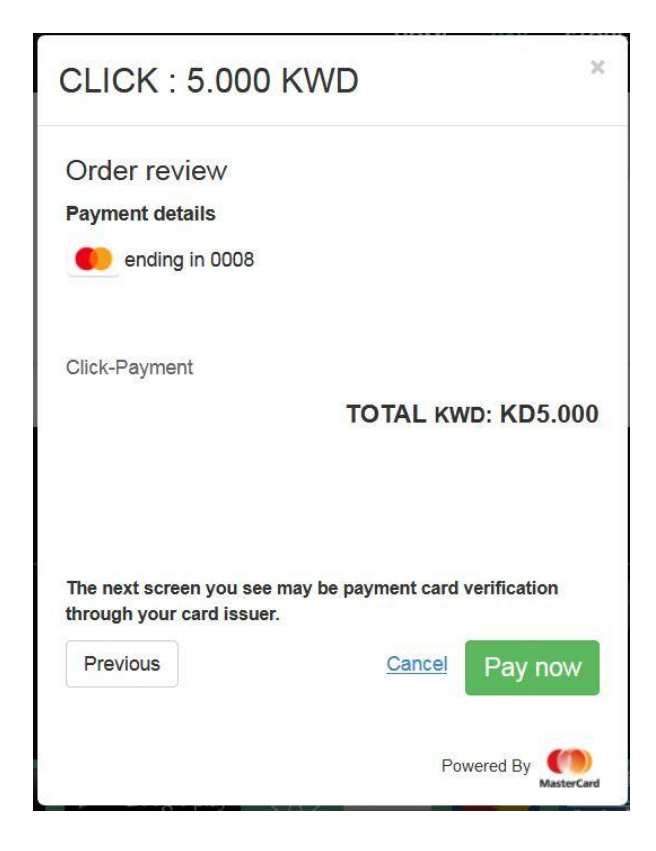

4- Transaction process

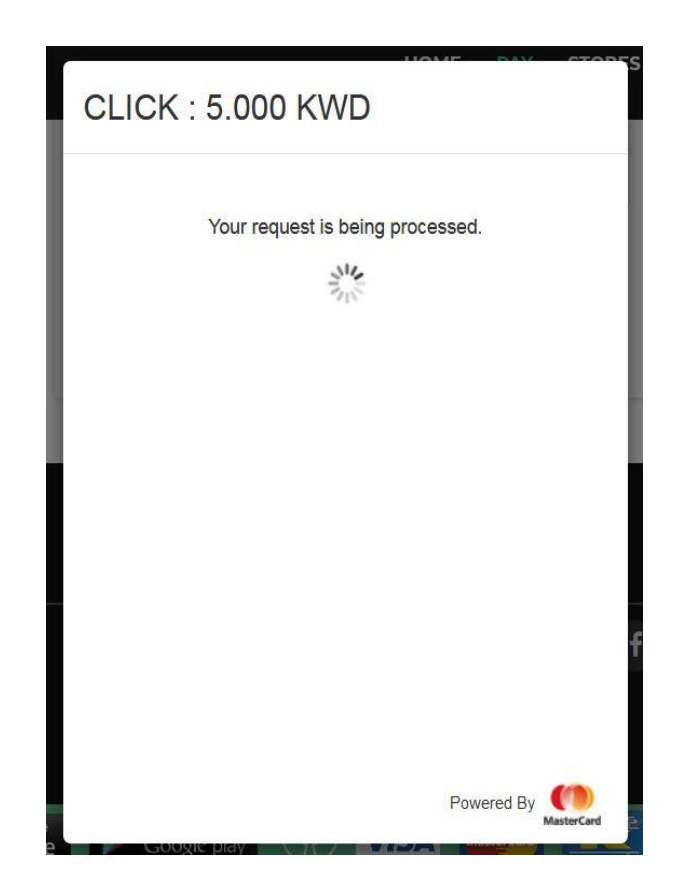

| Payment To Vodafone                                                        |
|----------------------------------------------------------------------------|
| Successful Payment                                                         |
| Track ID : 377                                                             |
| Total Amount: 12.00 KWD                                                    |
| This Transaction Has Been Paid At 2019-01-22<br>08:36:51 Using Credit Card |
| Please Wait! Until Redirecting To Website.<br>Powerd By Click              |

Return to **return URL** posted in update session API after 5 Second

### **Response**

### Success Payment

CLK will return url sent in update session with payment result and indicator status created when session created by CLK

Message = success,

message type = success,

indicator\_status = VTU0lPTjQ1UHdjdkljslaskdjlwdjlwidjldiaj SENT BY CLK in create session

### API

### **Response:**

http://**RETURN\_URL**?message=success&message\_type=success&indicator\_status=VTU0lPTjQ1U Hdjdkljslaskdjlwdjlwidjldiaj

### Error Payment

CLK will return url sent in update session with payment result and new indicator status created by

CLK

Message = error,

message type = wrong,

indicator\_status = ERROR8541129656601357 CREATED BY CLK if payment is error

### **Response:**

http://**RETURN\_URL**?message=error&message\_type=wrong&indicator\_status=ERROR85411296 56601357

# 5. Payment Status

If developer want to get status for your payment

### Request

### <u>Call</u>

The call is an HTTPS POST request with a JSON body.

### URL

Production environment:

https://clickkw.com/api/developer/gatedeveloper/paymentstatus/{developeruser}

developer user: Sent by CLK developer team

Example:

https://clickkw.com/api/developer/gatedeveloper/Dev1

Headers

A minimum of two entries are required in the header:

Content-Type: application/json

Authorization: Bearer TOKEN';

TOKEN': Developer panel – Api Documentaion

### Example:

Content-Type: application/json

Authorization: Bearer CIQC2Z5WUVTAKcBHISsOVMJIJE8PAbVe5

# <u>Body</u>

```
{
    "session_id":" U0VTU0lPTjQ1UHdjdkljslaskdjlwsdaFEdd ",
    "order_id":5
}
<u>Response:</u>
```

### {

"Order\_id": 5,

"Status": success,

"Response":success

}

# 6. Errors

Example response:

```
{
   "apiVersion": "1",
   "gatewayResponse": {
      "error": "INVALID_REQUEST",
      "status": "false",
   }
}
```

**6.1. Validation Errors** 

6.1.1 Authorization fail

6.1.2 Authorization error

- 6.1.3 Developer URL Error
- **6.1.4 Developer Status Error**
- 6.1.5 Developer Status Error2
- 6.1.6 Developer Order Error

### 6.2 CLK Errors

- 6.2.1 Amount of order less than fees of store.
- 6.2.2 Session time out
- 6..2.3 Session not valid

# 6.1. Validation Errors

### 6.1.1 Authorization fail

Data not correct

```
<u>response</u>
```

{

}

```
"apiVersion": "1",
"gatewayResponse": {
    "error": "INVALID_AUTH",
    "status": "false",
}
```

### Handel

Check Auth Data again sent by CLK.

### 6.1.2 Authorization error

```
token did not posted
<u>response</u>
{
    "apiVersion": "1",
    "gatewayResponse": {
        "error": "INVALID_HEADER",
        "status": "false",
    }
}
```

# <u>Handel</u> Check Auth Data again sent by CLK.

### 6.1.3 Developer URL Error

### **URL Error**

<u>response</u>

{

"message": "Developer Not Supported",

"status": -1

}

<u>Handel</u>

Check URL posted

### 6.1.4 Developer Status Error

### **Developer Not Accepted**

<u>response</u>

{

"message": " Developer Not Accepted ",

"status": 0

}

<u>Handel</u> Check Developer status

### 6.1.5 Developer Status Error2

### **Developer Suspended**

<u>response</u>

```
{
    "message": " Developer Suspended",
```

"status": 0

}

```
<u>Handel</u>
Check Developer status
```

### 6.1.6 Developer Order Error

### **ORDER Duplicate**

```
response
```

```
{
   "message": " ORDER Duplicate ",
   "status": 0
}
```

# <u>Handel</u>

Orders must be unique

# 6.2. CLK Errors

### 6.2.1 Amount of order less than fees of store.

Order amount must be greater than fees of store set by CLK

### Response

Error Message with minimum amount depend on payment method

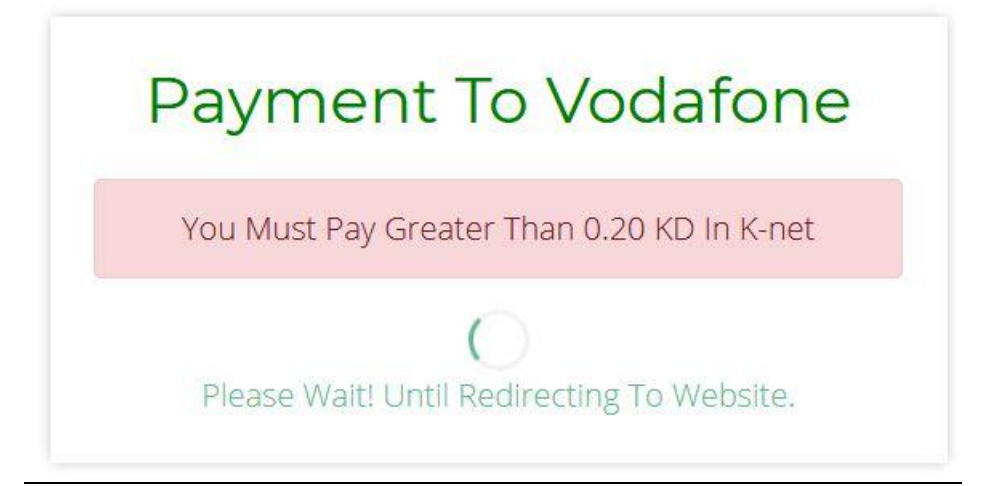

### **THEN**

Return to URL post by developer to CLK with error message

http://RETURN\_URL?message=error&message\_type=wrong&indicator\_status=ERROR85411296

56601357

<u>Handel</u> Order must greater than fees of store

### 6.2.2 Session time out

when session time is expire

<u>response</u>

"message": "Session Expire",

"status": 0

}

{

Handel

Create new session

### 6.2.3 Session not valid

Session not correct

<u>response</u>

{

"message": " INVALID SESSION",

"status": 0

}

# <u>Handel</u>

Check session and try again